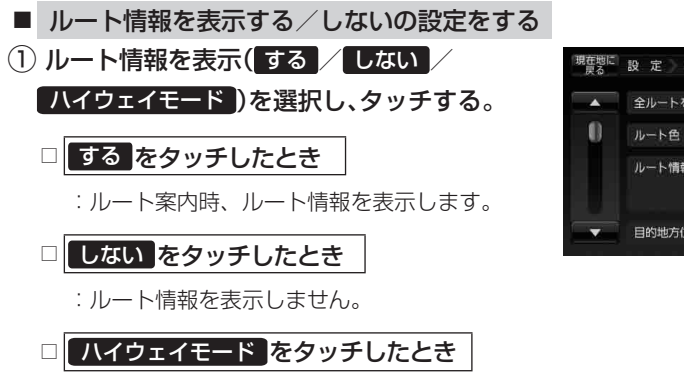

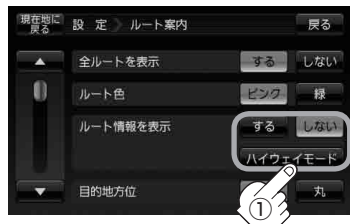

- : 高速道路/一般有料道路走行時のみルート情報を表示します。
- あ知らせ●ルート探索をしてルート案内に従って走行しているとき、道路名称、曲がるべき方向/距離、 高速道路/一般有料道路の各区間ごとの料金などを表示します。
  - する をタッチした場合ルート情報は、ルート案内時とシミュレーション走行時に表示できます。
    ハイウェイモード をタッチした場合、ルート情報は高速道路でルート案内時のみ表示されます。
  - 高速道路を走行中に、パーキングエリア(PA)、サービスエリア(SA)のボタンが表示された場合、そのボタンをタッチすると、特徴や施設情報などの詳細情報を表示することができます。(探索したルートに高速道路がある場合でも、その高速道路に情報がない場合はボタンは表示されません。)
  - 現在地表示時にメニュー→ 右画面 → ルート情報 をタッチして、右画面にルート情報を表示することもできます。
    「皆」「2画面表示にする」B-33

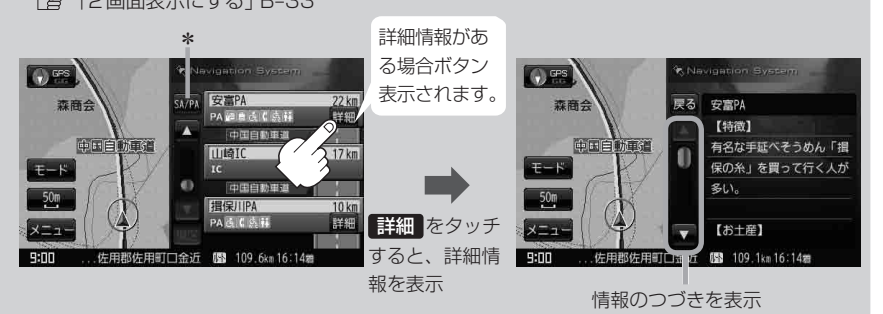

\*印…ルート案内中に高速道路または有料道路を走行中 SA / PA をタッチすると、サービス エリア・パーキングエリアのみルート情報を表示します。 戻る をタッチするともとの ルート情報に戻ります。

探索したルートに高速道路または有料道路がある場合でもその高速道路または有料道路 にサービスエリアまたはパーキングエリアがないときは選択することができません。